Version du 31/03/2022

# 1 Connecter EV3 à un port USB par câble

# 1.1 Préambule

Avoir installé une carte SD dans l'EV3 avec lejos ou ev3dev

# 1.2 USB/RNDIS

• Brancher l'EV3 au PC avec le cable USB

#### • Le driver s'installe – souvent USB/Com et non RNDIS comme souhaité

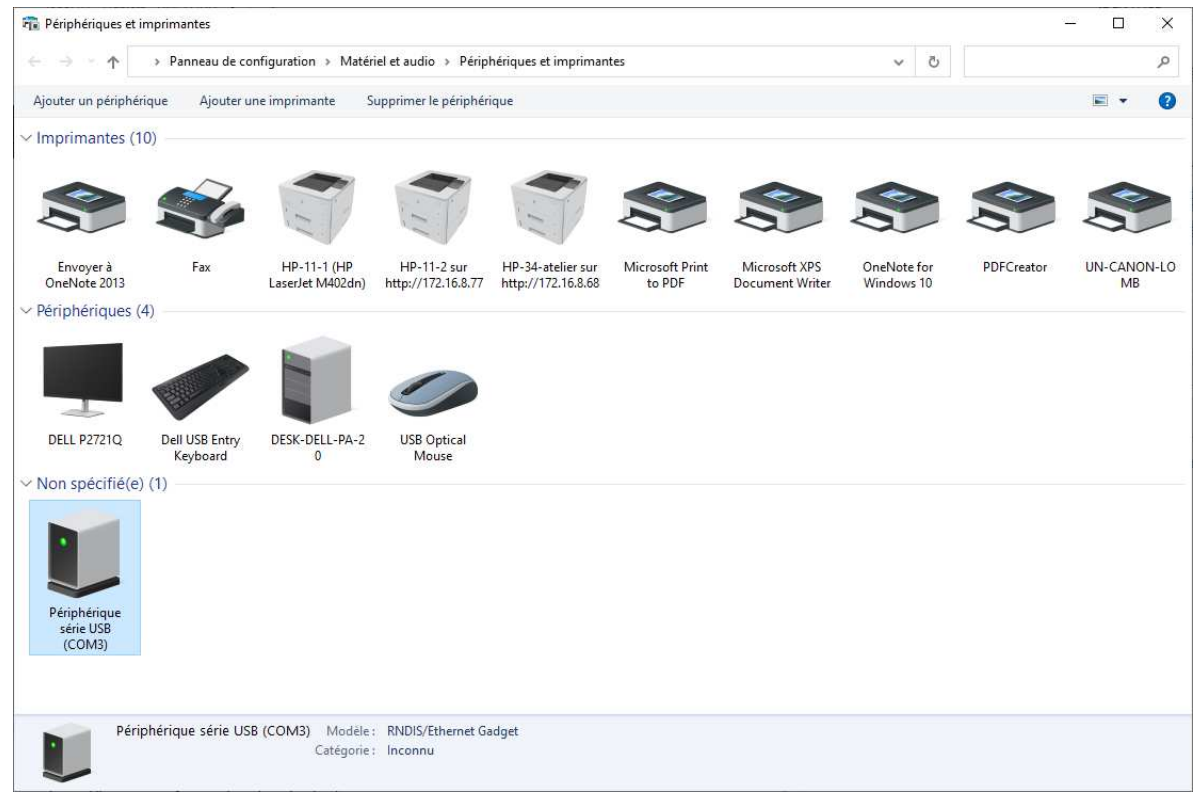

Le pilote n'est pas le bon mais difficile à changer car Windows indique qu'iol est à jour.

## 1.2.1 convertir USB en RNDIS windows10

récupérer le pilote local <u>ici</u>.

| 📕 I 🖸 📑 🖬 🖛 I                           |                                                                                                    | Extraire                                                                                                    | win10                   |                  |              |        |                                | 3 <u>22</u>        |                      | ×     |
|-----------------------------------------|----------------------------------------------------------------------------------------------------|----------------------------------------------------------------------------------------------------|-------------------------|------------------|--------------|--------|--------------------------------|--------------------|----------------------|-------|
| Fichier Accueil                         | Partage Affichage                                                                                                    | Outils de dossier comp                                                                                                    | ressé                   |                  |              |        |                                |                    |                      | ~ 🕜   |
| Épingler à<br>Accès rapide              | Coller Coller le chemin de Coller le coller le coller le | d'accès<br>Déplacer Copi<br>vers ▼ vers                                                                                                    | er Supprimer Renommer   | Nouvel élément • | Propriétés   | No 😭   | ivrir •<br>odifier<br>storique | Sélectionn         | er tout<br>sélection |       |
|                                         | Presse-papiers                                                                                                    |                                                                                                    | Organiser               | Nouveau          |              | Ouvrir |                                | Sélection          | nner                 |       |
| $\leftarrow \rightarrow \cdot \uparrow$ | > Ce PC > Documents                                                                                                    | > LegoLejos > win10                                                                                                    |                         |                  | ~            | Ū ·    | A                              | Rechercher da      | ins : win10          |       |
| Documents                               | ^                                                                                                    | Nom                                                                                                    | ^                       | N                | Aodifié le   |        | Ту                             | pe                 | Taille               |       |
| A-Actuel                                |                                                                                                    | RNDIS                                                                                                    |                         | 3                | 1/03/2022 15 | :30    | D                              | ossier de fichiers |                      |       |
| AB                                      |                                                                                                    | 20342322_4b9970e                                                                                                    | 3174b23b5cb2371af0837f9 | 39a71271ea.cab 3 | 1/03/2022 15 | :30    | Fi                             | chier CAB          |                      | 22 Ko |
| 📙 Admin-Inf                             | os                                                                                                    | The state of the state of the s |                         |                  |              |        |                                |                    |                      |       |
| A-dossiers                              |                                                                                                    |                                                                                                    |                         |                  |              |        |                                |                    |                      |       |
| AELOS                                   | <b>~</b>                                                                                                    | <                                                                                                    |                         |                  |              |        |                                |                    |                      | >     |
| 2 élément(s) 1 él                       | lément sélectionné 21,4 Ko                                                                                                    |                                                                                                    |                         |                  |              |        |                                |                    |                      |       |

| Propriétés de : Périphérique série USB (COM3)               | ×         |                                                                                                    |
|-------------------------------------------------------------|-----------|----------------------------------------------------------------------------------------------------|
| Général Matériel                                            |           | Propriétés de : USB Ethernet/RNDIS Gadget X                                                                 |
| Périphérique série USB (COM3)                               |           | Général Paramètres du port Pilote Détails Événements                                                        |
| Fonctions du périphérique :                                 |           | USB Ethernet/RNDIS Gadget                                                                                   |
| Nom Type                                                    |           | Foumisseur du pilote : Acer Incorporated.                                                                   |
| Périphérique série USB (COM3) Ports (CO                     | Ме        | Date du pilote : 13/01/2010                                                                                 |
|                                                             |           | Version du pilote : 1.0.0.0                                                                                 |
|                                                             |           | Signataire numérique : Microsoft Windows Hardware Compatibility<br>Publisher                                |
|                                                             |           | Détails du pilote Affichez les détails concernant les fichiers du<br>pilote installés.                      |
| Détails des fonctions du périphérique                       |           | Mettre à jour le <u>pilote</u> Mettez à jour le pilote pour cet appareil.                                   |
| Fabricant : Microsoft<br>Emplacement : Port_#0003.Hub_#0004 |           | Si le périphérique ne fonctionne pas après la<br>mise à jour du pilote, réinstaller le pilote<br>précédent. |
| État : Ce périphérique fonctionne correctement.             |           | Désactiver l'appareil Désactivez l'appareil.                                                                |
| Propr                                                       | iétés     | Désinstaller l'appareil Désinstallez l'appareil du système (avancé).                                        |
| OK Annuler                                                  | Appliquer | Fermer Annuler                                                                                              |

Mettre à jour le pilote périphérique série en utilisant le pilote fourni.

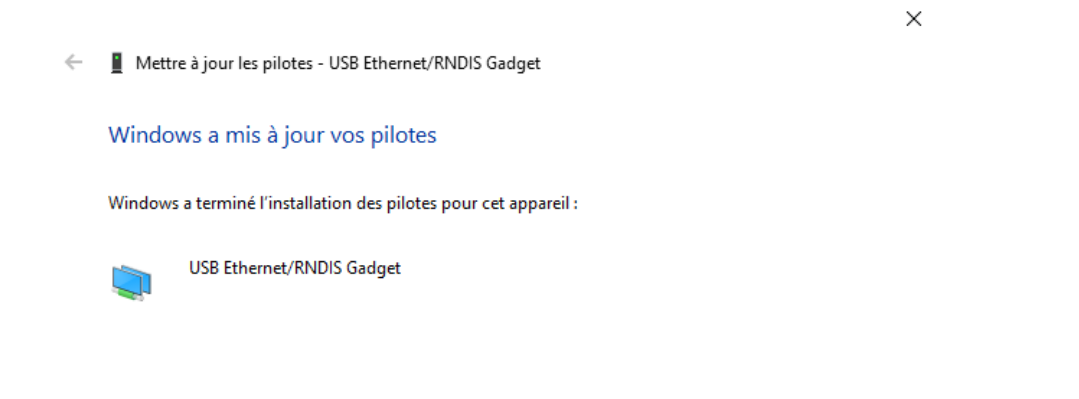

<u>F</u>ermer

#### L'EV3 a été reconnu comme un client RNDIS.

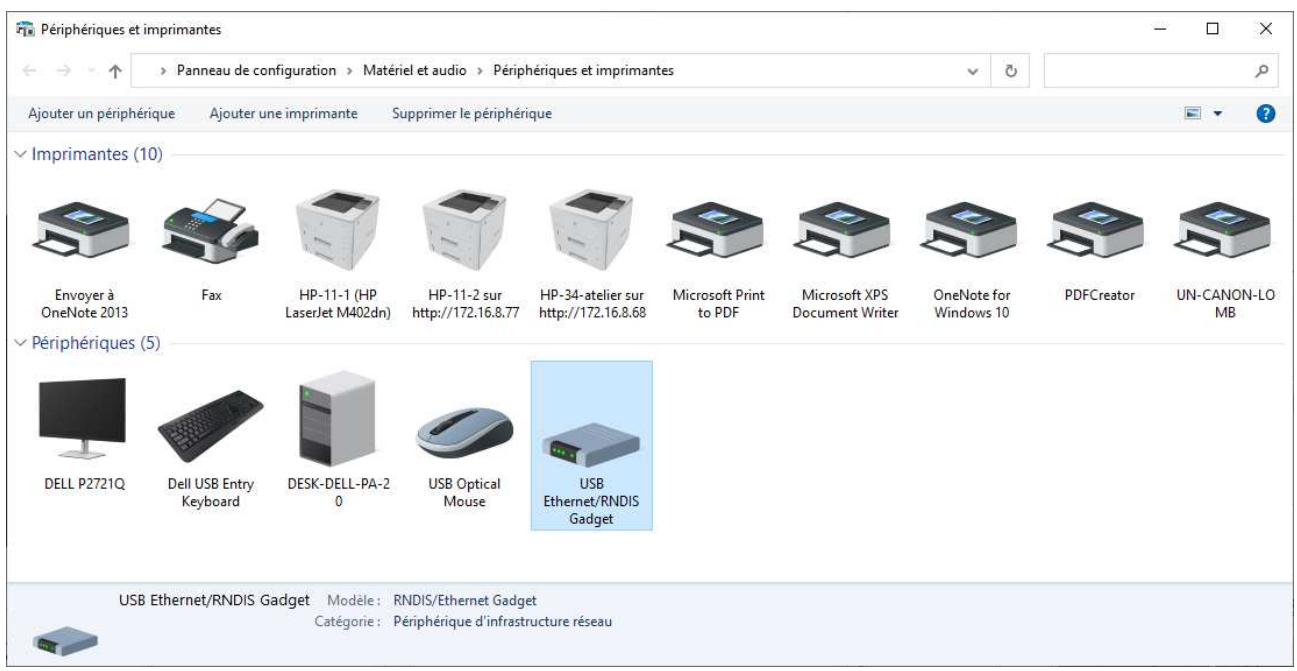

#### TCP/IP est utilisable

| 🛃 Gestionnaire de périphériques                                                                                                    | - | × |
|----------------------------------------------------------------------------------------------------|---|---|
| <u>Fichier</u> <u>Action</u> Affic <u>h</u> age <u>?</u>                                                                                                    |   |   |
|                                                                                                    |   |   |
| Etchier       Action       Affichage       2         Image: State State |   |   |
|                                                                                                    |   |   |
|                                                                                                    |   |   |
|                                                                                                    |   |   |

## 1.2.2 recherche de l'EV3 dans l'application lejos

A partir du EV3 control center chercher l'EV3 sur l'adresse (par défaut) 10.0.1.1 (à vérifier dans le paramétrage PAN de l'EV3) et connectez-vous

|        | Name                 | Protocol      | Addrass    | Statue                  | Name: 10               | 0.0.1.1   |        |   |  |
|--------|----------------------|---------------|------------|-------------------------|------------------------|-----------|--------|---|--|
|        | EV3                  | 11010001      | 10.0.1.1   | CONNECTED               |                        | -         | 2      |   |  |
| 3      |                      |               |            |                         | Search<br>Stop Program | Disconnec | own    |   |  |
| ograms | Samples Con          | sole Settings | Sensors Mo | tors Wifi Bluetooth Too | ls Images              |           |        |   |  |
|        |                      |               | Fil        | le                      |                        | Size      | Delete |   |  |
| C      | CommunicationWith    | PC.jar        |            |                         |                        | 26858     |        | * |  |
| E      | EV3Car.jar           |               |            |                         |                        | 5292      | 140    |   |  |
| E      | EV3Carv2.jar         |               |            |                         |                        | 4333      | 144    |   |  |
| E      | EV3RemoteControlC    | arApp.jar     |            |                         |                        | 16663     |        |   |  |
| E      | EV3_du_nothing_wif   | i.jar         |            |                         |                        | 19592     | 44     |   |  |
| F      | irstApp.jar          |               |            |                         |                        | 1416      |        |   |  |
| F      | irstProgramm.jar     |               |            |                         |                        | 19570     |        |   |  |
| N      | lainClass.jar        |               |            |                         |                        | 6220      |        |   |  |
| M      | lainClass.out        |               |            |                         |                        | 0         |        | = |  |
| N      | lainClassFirstApp.ja | ar            |            |                         |                        | 1289      |        |   |  |
| N      | IainClassFirstAppH   | elloworld.jar |            |                         |                        | 1075      | -      |   |  |
| M      | IainClassFirstAppM   | iage.jar      |            |                         |                        | 1308      |        |   |  |
| M      | lainClassRileyRove   | r.jar         |            |                         |                        | 16863     |        |   |  |
| M      | lainClassRileyRove   | r.out         |            |                         |                        | 0         | 444    |   |  |
| F      | RileyRoverBase.jar   |               |            |                         |                        | 16743     | -      |   |  |
| F      | kileyRoverBase.out   |               |            |                         |                        | 0         |        |   |  |
| S      | simplewebServer.jai  |               |            |                         |                        | 40263     |        |   |  |
| V      | VIFIConnect.jar      |               |            |                         |                        | 23822     | -      |   |  |
| d      | iemo2.jar            |               |            |                         |                        | 5292      |        | - |  |
| 12     | 1                    |               |            | - 11                    |                        | 104.4.5   |        |   |  |
|        | 6-1.                 |               |            |                         |                        |           |        |   |  |

### 1.2.3 Si ça ne suffit pas

| 🛃 EV3 Contro | ol Center                                  |                                      |          |                      |                                           |                           |             | in the second       |              |     |         | ŋ          |   |   |
|--------------|--------------------------------------------|--------------------------------------|----------|----------------------|-------------------------------------------|---------------------------|-------------|---------------------|--------------|-----|---------|------------|---|---|
|              |                                            |                                      |          |                      |                                           |                           |             | Sto                 | Name: Search | Con | inect   |            |   |   |
| Programs     | Firmware<br>Unknown<br>Menu ver<br>Unknown | Console<br>Brick<br>version:<br>sion | Settings | Sensors              | Motors                                    | s Wifi                    | Bluetooti   | Play tone Dura Dura | tion: 1 000  |     |         |            |   |   |
|              |                                            | Send (I                              | Port: S  | I2<br>51 💌 Addr<br>R | C Device<br>ress: 2<br>received (<br>Send | Tester<br>RxDat<br>(hex): | a length: 1 |                     |              |     |         |            |   |   |
|              |                                            |                                      | Nev      | Chai                 | nge Frien<br>Set Na                       | ndly Name                 |             |                     |              |     | Message | EV3s found | ] | × |

# https://lejosnews.wordpress.com/2015/02/11/pan-configuration/

### et les paramètres réseau sur windows 10

| Général                                                                                                    |                                                                                                    | Détails de connexion réseau                                                                                                    | ÷                                                                                                    |
|----------------------------------------------------------------------------------------------------|----------------------------------------------------------------------------------------------------|----------------------------------------------------------------------------------------------------|----------------------------------------------------------------------------------------------------|
| Connexion                                                                                                    |                                                                                                    | Propriété                                                                                                    | Valeur                                                                                                    |
| Connexion<br>Connectivité IPv4 :<br>Connectivité IPv6 ;<br>État du média :<br>Durée :<br>Vitesse :<br>Détails<br>Activité<br>Envoyés —<br>Octets : 18 114<br>Propriétés | Pas d'accès Internet<br>Pas d'accès réseau<br>Activé<br>00:07:29<br>425,9 Mbits/s<br>Regus<br>282 521<br>Diagnostiquer | Suffixe DNS propre à la<br>Description<br>Adresse physique<br>DHCP activé<br>Adresse IPv4<br>Masque de sous-réseau<br>Bail obtenu<br>Bail expirant<br>Passerelle par défaut IPv4<br>Serveur DHCP IPv4<br>Serveur DNS IPv4<br>Serveur WINS IPv4<br>NetBIOS sur TCP/IP act<br>Adresse IPv6 locale de li<br>Passerelle par défaut IPv6<br>Serveurs DNS IPv6 | USB Ethemet/RNDIS Gadget<br>12-16-53-56-5F-C2<br>Oui<br>10.0.1.2<br>255.255.255.0<br>jeudi 1 février 2018 17:25:16<br>dimanche 11 février 2018 17:25:15<br>10.0.1.1<br>Oui<br>fe80::95f0:1e38:decc:b028%21<br>fec0:0:0ffff::1%1<br>fec0:0:0ffff::2%1 |
| or a w Matériel et audio → Périp<br>nier Edition Affichage Qutils ?<br>outer un périphérique Ajouter une in<br>mprimantes et télécopieurs (7)                           | hériques et imprimantes >                                                                                              | <ul> <li>✓ 4y</li> <li>Rechercher dans : Périphé</li> </ul>                                                                                                    | riques et im P                                                                                                    |
|                                                                                                    |                                                                                                    |                                                                                                    | -                                                                                                    |

 Etchier
 Edition
 Affichage
 Quilis
 2

 Ajouter un périphérique
 Ajouter une imprimante
 Imprimante
 Imprimantes
 Imprimantes
 Imprimantes
 Imprimantes
 Imprimantes
 Imprimantes
 Imprimantes
 Imprimantes
 Imprimantes
 Imprimantes
 Imprimantes
 Imprimantes
 Imprimantes
 Imprimantes
 Imprimantes
 Imprimantes
 Imprimantes
 Imprimantes
 Imprimantes
 Imprimantes
 Imprimantes
 Imprimantes
 Imprimantes
 Imprimantes
 Imprimantes
 Imprimantes
 Imprimantes
 Imprimantes
 Imprimantes
 Imprimantes
 Imprimantes
 Imprimantes
 Imprimantes
 Imprimantes
 Imprimantes
 Imprimantes
 Imprimantes
 Imprimantes
 Imprimantes
 Imprimantes
 Imprimantes
 Imprimantes
 Imprimantes
 Imprimantes
 Imprimantes
 Imprimantes
 Imprimantes
 Imprimantes
 Imprimantes
 Imprimantes
 Imprimantes
 Imprimantes
 Imprimantes
 Imprimantes
 Imprimantes
 Imprimantes
 Imprimantes
 Imprimantes
 Imprimantes
 Imprimantes
 Imprimantes
 Imprimantes
 Imprimantes
 Imprimantes
 Imprimantes
 Imprimantes
 <thIm

Reprenez l'étape 1.2.2